# ON!Track

## **MEDEWERKER STRUCTUUR**

1. Overzicht van alle medewerkers die geregistreerd zijn in het ON!Track systeem. Let op! Dit betekent <u>niet</u> dat zij ook allemaal toegang hebben tot het systeem!

#### 2. Zoekfunctie binnen alle medewerkers.

|            |               |          |               |      |                 |     |        |        |        |     |   |              |                   |       |              |   | Hilti ON!Track |         |             |         |                                         |     |
|------------|---------------|----------|---------------|------|-----------------|-----|--------|--------|--------|-----|---|--------------|-------------------|-------|--------------|---|----------------|---------|-------------|---------|-----------------------------------------|-----|
| <b>^</b> • | Dashboard 1   | Locatie  | s 🍞 Assets    | 2    | Medewerkers 鳽   | Sja | blonen | 🗧 Rapp | oortag | jes |   |              |                   |       |              |   |                | ٦       | Querdrachte | 0<br>en | Eline Reynaer<br>Hilti ON!Track Demo A. | s 👻 |
| м          | edewerkers    |          | Rollen        |      |                 |     |        |        |        |     |   |              |                   |       |              |   |                |         |             |         | $\sim$                                  |     |
| +          | Toevoegen 🖉   | 🖊 Wijzig | en 💼 Verwijde | eren |                 |     |        |        |        |     |   |              |                   |       |              |   |                | $\odot$ | X Q Meder   | werkei  | s zoeken 2                              | )   |
|            | Voornaam      | τ        | Achternaam    | τ    | Functie         | τ   | ID     |        | τ      | τ   | A | antal assets | E-mail            | τ     | Type toegang | τ | Contact        | τ       | App-toegang | τ       | Gebruikersnaam                          | τ   |
|            | Alen          |          | Mujagic       |      | Voorman         |     |        |        |        |     |   | 0            | nlteamontrack®    | hilti |              |   | 010-5191111    |         | Nee         |         |                                         |     |
|            | Bas           |          | van Iperen    |      | Voorman         |     |        |        |        |     |   | 0            | nlteamontrack@    | hilti |              |   | 010-5191112    |         | Nee         |         |                                         |     |
|            | Chau          |          | Nguyen        |      | Projectleider   |     |        |        |        |     |   | 0            | nlteamontrack@    | hilti |              |   | 010-5191117    |         | Nee         |         |                                         |     |
|            | Christoph     |          | Kleiren       |      | Service monteur |     |        |        |        |     |   | 0            | nlteamontrack@    | hilti |              |   | 010-5191111    |         | Nee         |         |                                         |     |
|            | Eline         |          | Reynaers      |      |                 |     |        |        |        |     |   | 121          | reyneli@hilti.con | n     |              |   |                |         | Ja          |         | reyneli@hilti-nl-dem                    | h   |
|            | Friso         |          | Schulte       |      | Montage         |     |        |        |        |     |   | 0            | nlteamontrack@    | hilti |              |   | 010-5191111    |         | Nee         |         |                                         |     |
|            | Gebruiker 1   |          | Demo          |      |                 |     |        | G      | \      |     |   | 0            | nlteamontrack@    | hilti |              |   | 010-5191111    |         | Ja          |         | gebruiker1@hilti-nl-                    |     |
|            | Gebruiker 10  |          | Demo          |      |                 |     |        | (1)    | )      |     |   | 0            | nlteamontrack@    | hilti |              |   | 010-5191111    |         | Ja          |         | gebruiker10@hilti-n                     | I   |
|            | Gebruiker 100 | 1        | Demo          |      |                 |     |        |        |        |     |   | 0            | niteamontrack@    | hilti |              |   | 010-5191111    |         | Ja          |         | gebruiker100@hilti-                     |     |

#### **Medewerker details**

Om de belangrijkste gegevens behorend bij een specifieke medewerker te bekijken, klik je op de naam van de medewerker in het overzicht. Rechts in beeld opent een scherm waarin de basisgegevens van de medewerker zichtbaar zijn.

- 3. Basisgegevens van de geselecteerde medewerker.
- 4. Bijlagen van actuele certificaten gekoppeld aan de medewerker. Klik op de downloadknop achter het document om het certificaat te downloaden.

| Ν | ledewerkers |     | Rollen          |          |   |      |    |               |            |           |                  |         |   |               |                |                                        |                         |              |   |
|---|-------------|-----|-----------------|----------|---|------|----|---------------|------------|-----------|------------------|---------|---|---------------|----------------|----------------------------------------|-------------------------|--------------|---|
| + | Toevoegen   | 🖌 W | /ijzigen 💼 Verw | vijderen |   |      |    |               |            |           |                  |         |   |               |                |                                        | C Medewe                | rkers zoeken |   |
|   | Voornaam    | τ   | Achternaam T    | Functie  | τ | ID ' | ττ | Aantal assets | E-mail     | τ         | Type toegang T   | Contact | τ | App-toegang T | Gebruikersnaam | Eline Reynaers                         |                         |              | × |
|   | admin       |     | admin           | BZ       |   | ID   |    | 47            | Vasudha.   | .Chho     |                  |         |   | Ja            | admin@e3uat1   | Persoonlijke gegevens Assets toegeweze | 2n                      |              |   |
|   | admin2      |     | dd              |          |   |      |    | 0             | chhovas@   | Bhilti.c  |                  |         |   | Ja            | admin2@e3uat   |                                        |                         |              |   |
|   | Alexandra   |     | Füger           |          |   |      |    | ŧ             | FUEGAL     | E@hilti   |                  |         |   | Ja            | fuegale@e3uat  | Medewerker details                     |                         |              |   |
|   | Anand       |     | s               |          |   |      |    | 0             | anand.sri  | vastav    |                  |         |   | Ja            | anand@e3uat1   |                                        |                         |              |   |
|   | Anu         |     | J               |          |   |      |    | C             | anu_jaya   | kumar     | Administratie (s |         |   | Ja            | anu.j@e3uat1.c |                                        |                         |              |   |
|   | Container   |     | Manager A       |          |   |      |    | 1             | DREXMA     | T@hilt    |                  |         |   | Ja            | contr_mgr_a@e  |                                        |                         |              |   |
|   | Eline       |     | Reynaers        |          |   |      |    |               | eline.reyr | naers@    |                  |         |   |               | eline@e3uat1.c |                                        |                         |              |   |
|   | Georg       |     | Felix           |          |   |      |    | 13            | Georg.Fe   | lix@hil   |                  |         |   | Ja            | georg@e3uat1   |                                        |                         |              |   |
|   | Hans        |     | Meyer           |          |   |      |    | ŧ             | martin.ta  | mpe®      |                  |         |   | Ja            | hans.meyer@e   |                                        |                         |              |   |
|   | Hubert      |     | Virtos          |          |   |      |    | 0             | hubert.vir | rtos⊜h    |                  |         |   | Ja            | hubert@e3uat1  | E-mail .                               | eline revoerc@hilti.com |              |   |
|   | Import      |     | Employee        |          |   |      |    | C             |            |           |                  |         |   | Nee           |                | Gebruikersnaam                         | eline@e3uat1.com        | $\bigcirc$   |   |
|   | Jobsite     |     | Manager         |          |   |      |    | 5             | feligeo@h  | nilti.com |                  |         |   | Ja            | jobsite_manag  | App-toegang :                          | Ja                      | J            |   |
|   | Jobsite     |     | Manager A       |          |   |      |    | 18            | DREXMA     | T@hilt    |                  |         |   | Ja            | jobsite_mgr_a  | Rol :                                  | admin                   |              |   |
|   | Jobsite     |     | Manager B       |          |   |      |    | 4             | DREXMA     | T©hilt    |                  |         |   | Ja            | jobsite_mgr_b  | Verantwoordelijkheid                   | Locatiemanager          |              |   |
|   | Jürgen      |     | Scheubmayr1     |          |   |      |    | 1161          | Juergen.   | Scheu     |                  |         |   | Ja            | juergen@e3uat  | Certificaten :                         | 1Toegewezen             |              |   |
|   | Kalina      |     | Pencheva        |          |   |      |    | 12            | kalina.pe  | nchev     |                  |         |   | Ja            | kalina@e3uat1  | $\bigcirc$                             |                         |              |   |
|   | Kalina      |     | Pencheva 2      |          |   |      |    | C             | kalina.pe  | nchev     |                  |         |   | Ja            | kalina.penchev | Bijlagen (1)                           |                         |              |   |
|   | Kalina      |     | Pencheva New    |          |   |      |    | (             | kalina.pe  | nchev     | Administratie (s |         |   | Ja            | kalina.new@e3  | Voorbeeld NEN3140_Rap_DEMO.pdf         |                         |              | ÷ |

## **VRAGEN EN BIJZONDERHEDEN**

#### Hoe kan ik zien welke medewerkers toegang hebben tot ON!Track?

In het medewerker overzicht wordt een kolom weergegeven met de titel "App-toegang". Staat deze op "nee", dan betekent dit dat de medewerker geen toegang heeft. Staat deze op "ja", dan betekent dit dat de medewerker wél

### Overige vragen? Neem gerust contact op met het Software Support Team van Hilti:

Email: nlteamontrack@hilti.com

Telefoon: 010-5191111